## **Reinstating Courses via Enrollment History** Imagine School Services Job Aid

1. First click on the Schools Tab then click on the School's Name:

|                        |                    |              |                 |                      |               |           |           |         |                      |           |       | ★ User: Demo Mentor   <u>Settings</u>   <u>Sign_out</u><br>Find a student |    |            |               |
|------------------------|--------------------|--------------|-----------------|----------------------|---------------|-----------|-----------|---------|----------------------|-----------|-------|---------------------------------------------------------------------------|----|------------|---------------|
| My Dashboard Admission | Studen             | ts           | Enrollments     | Teachers             | Mentors       | Repor     | ts        | Schools | Messages 1           | Help Cen  | iter  |                                                                           |    |            |               |
|                        |                    |              |                 |                      |               |           |           |         | MENTOR               | v         | 👆 Р   | rint page                                                                 | -  | Export Res | ults to Excel |
| Active Schools         | Search             | criteria:    |                 |                      |               |           |           |         |                      |           |       |                                                                           |    |            |               |
|                        |                    | s            | tate: Select    |                      | v             |           |           |         | SES Coordinator:     | Select    |       |                                                                           | Ŧ  |            |               |
|                        | Main Contact Role: |              | Role: Select    |                      | Ŧ             |           |           | El      | ementary Specialist: | Select    |       |                                                                           | ٣  |            |               |
|                        | Main Contact: S    |              | tact: Select an | Option               | v             |           |           |         | Success Coach:       | Select    |       |                                                                           | ٣  |            |               |
|                        | /                  | ccount Man   | ager: Select    |                      |               |           |           |         | Regional IS Admin:   | Select    |       |                                                                           | Ŧ  |            |               |
|                        |                    | PD Speci     | alist: Select   |                      | Ψ.            |           |           | Acco    | unt Executive Sales: | Select    |       |                                                                           | ٣  |            |               |
|                        | Get Data           |              |                 |                      |               |           |           |         |                      |           |       |                                                                           |    |            |               |
|                        | There is 1 ac      | tive schools | in the system:  |                      |               |           |           |         |                      |           |       |                                                                           |    | Custom     | ize columns   |
|                        | Search:            |              |                 |                      |               |           |           |         |                      |           |       |                                                                           |    |            |               |
|                        | Select             | ID           | School          |                      | Di            | strict    | Contact   | Name    | ContactEmail         | St        | tatus | City                                                                      | St | ate        | Zip           |
|                        | U                  | 1436         | Region South Pu | rchased Licenses (IS | 5) <u>L</u> A | USD SOUTH | Rudy Rizo | )       | noemail@edgenuit     | ty.com AC | CTIVE |                                                                           | CA |            |               |

2. In the left-hand menu, click on <u>Enrollment History</u>:

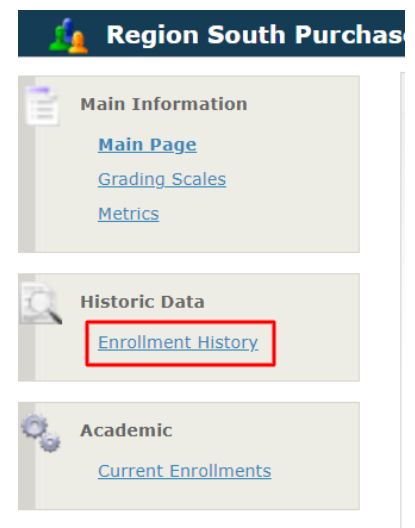

This will bring you to the list of Historic Enrollments. See end of guide for Column Customization Recommendations

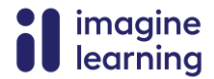

**3.** Click on the Edit Button next to the Enrollment:

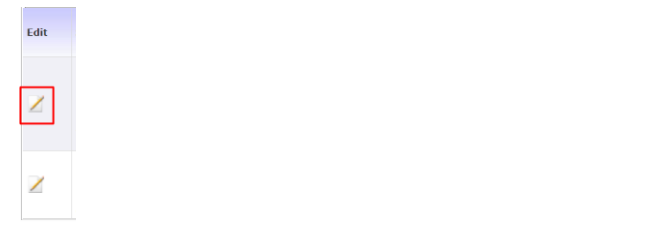

## 4. Change the Status: to ACTIVE and click Save:

| Edit Enrollment               |           |  |  |  |  |  |
|-------------------------------|-----------|--|--|--|--|--|
| Non-Numeric Current Grade:    | Select 🔻  |  |  |  |  |  |
|                               | -or-      |  |  |  |  |  |
| Grade:                        | 0.00      |  |  |  |  |  |
| Assignments Completed:        | 0         |  |  |  |  |  |
| Credits Earned:               | 0 •       |  |  |  |  |  |
| Transcript Credits Attempted: | 0         |  |  |  |  |  |
| Show in Transcript:           | No        |  |  |  |  |  |
| Status:                       | ACTIVE    |  |  |  |  |  |
| Exit Date:                    | 8/11/2023 |  |  |  |  |  |
| Transcript Term:              | Select 🔻  |  |  |  |  |  |
| Transcript Department:        | Science 🔹 |  |  |  |  |  |
| Save Cancel                   |           |  |  |  |  |  |

5. Then go to the Current Enrollments Page, check the course, and fill in the new End Date at the bottom of the page. Lastly, click [Change Dates]

| 101 |                        |              |               |                     |              |                               |             |                |            |            |            |                   |
|-----|------------------------|--------------|---------------|---------------------|--------------|-------------------------------|-------------|----------------|------------|------------|------------|-------------------|
| 25  | Enrollments            | Select.      |               | · · ·               | Select       | Ψ                             |             |                | +          |            |            |                   |
|     | Current Enrollments    |              |               |                     |              |                               |             |                |            |            |            |                   |
|     | <u>Snapshot</u>        |              |               |                     |              |                               |             |                |            |            |            |                   |
|     | Student Activity       |              |               |                     |              |                               |             |                |            |            |            |                   |
|     | Requested Courses      | Get D        | ata:          |                     |              |                               |             |                |            |            |            |                   |
|     | Enrollment History     |              |               |                     |              |                               |             |                |            |            |            |                   |
|     |                        |              |               |                     |              |                               | Get         | Data           |            |            |            |                   |
| 0   | Actions                |              |               |                     |              |                               |             |                |            |            |            |                   |
| ×.  | Send Email             |              |               |                     |              |                               |             |                |            |            |            |                   |
|     | Reinstate              | There is 1 a | active enroll | ments for this stud | ent:         |                               |             |                |            |            |            |                   |
|     | Auto-enroll            | Check        | All           |                     |              |                               |             |                |            |            |            |                   |
|     | Withdraw               | Search:      |               |                     |              |                               |             |                |            |            |            |                   |
|     | Set to Alumni          | L            |               | Attendance          |              |                               |             |                |            |            |            |                   |
|     | Payment Plan           | Select       | Edit          | Alert               | Section      |                               | School      |                | Start      | End        | GradeValue | GradeOverallGraph |
|     | Associate to Mentor    |              | ~             |                     | LAUSD-Ch     | emistry in the Earth System ( | B REGION NO | RTH POOL       | 07/17/0000 | 00/04/0000 |            |                   |
|     | Associate to Therapist |              | <u> </u>      |                     | (Prescriptiv | ve) - Summer [36181061]       | LICENSES (I | (S)            | 07/17/2023 | 08/31/2023 | 0.00       | 0                 |
|     | PIMS Edit              |              |               |                     |              |                               |             |                |            |            |            |                   |
|     |                        |              |               |                     |              |                               |             |                |            |            |            |                   |
|     |                        |              |               |                     | Modify       | Status: Select                | v Se        | lect Time Stan | np         | Apply C    | hanges     |                   |
|     |                        |              |               |                     | Start Da     | ate:                          | End Date:   |                |            | Chai       | nge Dates  |                   |
|     |                        |              |               | Reset LI            | 4S Alerts    | Sync with LMS                 | Set/Unso    | et to Waiver   | Se         | t/Unset to | RCO        | Bulk Email        |

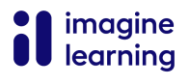

If this is your first time accessing a student's Enrollment History Page, I highly recommend customizing your columns as follows:

| Get Data                                        |                          |  |  |  |  |  |  |  |
|-------------------------------------------------|--------------------------|--|--|--|--|--|--|--|
| There are 7 enrollments matching your criteria: |                          |  |  |  |  |  |  |  |
| [ <b>r</b>                                      |                          |  |  |  |  |  |  |  |
| 1.                                              | Student Last Name        |  |  |  |  |  |  |  |
| 2.                                              | Student First Name       |  |  |  |  |  |  |  |
| 3.                                              | Local ID                 |  |  |  |  |  |  |  |
| 4.                                              | Local School Name        |  |  |  |  |  |  |  |
| 5.                                              | Section                  |  |  |  |  |  |  |  |
| 6.                                              | Overall Grade            |  |  |  |  |  |  |  |
| 7.                                              | Actual Grade             |  |  |  |  |  |  |  |
| 8.                                              | Percent Complete         |  |  |  |  |  |  |  |
| 9.                                              | Total Attendance Minutes |  |  |  |  |  |  |  |
| 10.                                             | . Assignments            |  |  |  |  |  |  |  |
| 11.                                             | . Course Status          |  |  |  |  |  |  |  |
| 12.                                             | . Start Date             |  |  |  |  |  |  |  |
| 13.                                             | . End Date               |  |  |  |  |  |  |  |

- 14. Exit Date
- 15. Teacher

Change all other filled in options to **Select...** 

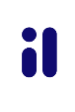